## Szakdolgozat jelentkezés a Neptun hallgatói weben

Intézményünkben a Neptun rendszeren keresztül történik a szakdolgozat témaválasztás, ez a dokumentum ennek a folyamatnak a bemutatásában kíván segítséget nyújtani.

## 1 <u>Bevezetés</u>

A szakdolgozati témaválasztás alapvetően kétféle lehet:

- 1. A tanszék által előre meghatározott témára történő jelentkezés
- 2. A hallgató által szabadon választott egyedi téma megjelölése

Mindkét választásra igaz az, hogy azt megelőzi az oktatóval történő egyeztetés. A szakdolgozat témaválasztási időszakban csak 1 témára lehet jelentkezni.

A Neptun rendszer mindkét esetet tudja kezelni, lássuk, hogy milyen lépéseket kell tenni a sikeres témaválasztás érdekében.

## 2 <u>Témaválasztás a Neptunban</u>

Mindkét típusú választáshoz a **Tanulmányok - Szakdolgozat/Szakdolgozat jelentkezés** menüpontot kell kiválasztani, majd a **[Szakdolgozat jelentkezés]** gombra kell kattintani.

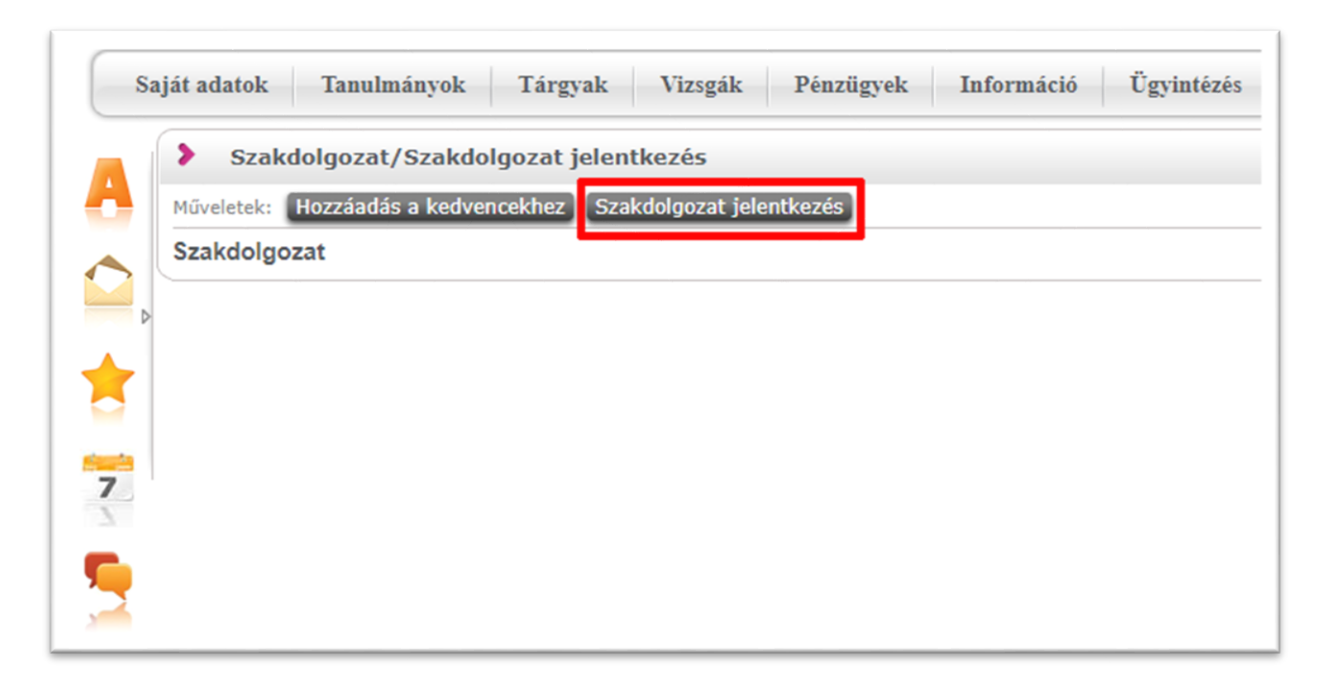

A gombra kattintva egy ablak jelenik meg, melyben a kétféle típusú témaválasztást lehet végrehajtani. A következő beállításokat érdemes elvégezni a jelentkezés végrehajtása előtt:

- 1. Elképzelhető, hogy egy hallgató több időszakot is lát, ezért fontos, hogy a felső részen a SEKes időszak legyen kiválasztva. A kiválasztás után a [Listázás] gombra kell kattintani.
- 2. Az oldalméretet érdemes nagyra állítani, hogy lehetőleg minél több téma egy oldalon jelenjen meg.

A felületen lehet rendezni a különböző oszlopok szerint, valamint ugyanezen oszlopok értékeire is lehet keresni. Ehhez az oldalméret feletti "nagyító" ikonra kell kattintani, majd előbb a legördülő menüből ki kell választani a megfelelő oszlopot, a keresőmezőt kitölteni, végül a [Keresés] gombra kattintani. A kereső szövegrészletre keres, vagyis egy témának vagy oktató nevének elég egy részletét megadni.

#### Az ablak a következdő információkat tartalmazza:

| Szakdolgozat jelentkezés                                                                            |                                                                                                    |                                                                                                    |                                                                              |                  |                                    | e ×                 |
|----------------------------------------------------------------------------------------------------|----------------------------------------------------------------------------------------------------|----------------------------------------------------------------------------------------------------|------------------------------------------------------------------------------|------------------|------------------------------------|---------------------|
| Szűrések Időszak: BDPK-SEK szakdolgozat témaválasztás 2020/21/1, Típus: Minden, Jelentkezések: Nem  |                                                                                                    |                                                                                                    |                                                                              |                  |                                    |                     |
| <ul> <li>◊ Időszak:</li> <li>Ø Típus:</li> <li>◊ Jelentkezések:</li> <li>Listázás</li> </ul>        |                                                                                                    |                                                                                                    |                                                                              |                  |                                    |                     |
| Témaválasztás 📑 🚊 🖈 🦻                                                                               |                                                                                                    |                                                                                                    |                                                                              |                  |                                    | r 🔎                 |
|                                                                                                    |                                                                                                    |                                                                                                    |                                                                              |                  | 1 Oldalméret                       | 500 🗸               |
| Szakdolgozat<br>időszakok Típus Téma 🔺                                                              | Cím                                                                                                    |                                                                                                    | Modul                                                                        | Leírás Fő dátuma | es Oktató                          | Oktatói<br>vélemény |
| BDPK-SEK<br>szakdolgozat<br>témaválasztás<br>2020/21/1<br>Téma                                      | <u>iör – Bloomsbury A Bloom</u><br><u>ása a</u> <u>aspektus</u><br>rodalomra, <u>stb</u> ), <u>művésze</u><br>riténelmi <u>Bloomsb</u><br><u>kontextt</u><br><u>réi</u> regényei | <u>isbury Kör – Bloomsbury</u><br><u>sai (hatása a</u><br>itekre, irodalomra <u>, stb),</u><br>jury a történelmi<br>isban, Virginia Woolf<br>i és esszéi | osztatlan<br>tanár - angol<br>nyelv és<br>kultúra<br>tanára,<br>középiskolai | 0                | Marótiné<br>Baróthy<br>Judit Dr.   |                     |
| BDPK-SEK<br>szakdolgozat<br>témaválasztás<br>2020/21/1<br>Téma<br>főbb eseményei,<br>irodalomban és | erikai történelem A brit és<br>/epizódjai az főbb ese<br>a filmvásznon irodalom                                                                                                  | <u>s az amerikai történelem</u><br>ményei/epizódjai az<br>Iban és a filmvásznon                                                                          | osztatlan<br>tanár - angol<br>nyelv és<br>kultúra<br>tanára,<br>középiskolai | 0                | Marótiné<br>Baróthy<br>Judit Dr.   |                     |
| BDPK-SEK<br>szakdolgozat<br>témaválasztás<br>2020/21/1                                              | <u>a nyelvhasználati A digitái</u><br>j <u>álata hatásain</u>                                                                                                    | l <u>is média nyelvhasználati</u><br>ak vizsgálata                                                                                                    | osztatlan<br>tanár - angol<br>nyelv és<br>kultúra<br>tanára,<br>középiskolai | 0                | Balaskó<br>Mária Dr.               |                     |
| BDPK-SEK<br>szakdolgozat<br>témaválasztás<br>2020/21/1                                              | a nyelvhasználati A digitái<br>jálata hatásain                                                                                                    | lis média nyelvhasználati<br>ak vizsgálata                                                                                                    | osztatlan<br>tanár - angol<br>nyelv és<br>kultúra<br>tanára,<br>középiskolai | 0                | Balaskó<br>Mária Dr.               |                     |
| BDPK-SEK<br>szakdolgozat<br>témaválasztás<br>2020/21/1                                              | <u>m tipológiai A dráma</u><br>közoktatásban megköze                                                                                                    | <u>iirodalom tipológiai</u><br>elítése a közoktatásban                                                                                                   | osztatlan<br>tanár -<br>magyartanár,<br>általános<br>iskolai                 | <b>i</b> 0       | Barták<br>Balázs                   |                     |
| BDPK-SEK<br>szakdolgozat<br>témaválasztás<br>2020/21/1                                              | némavariánsok A foném<br>nak kérdései meghatá                                                                                                    | a és fonémavariánsok<br>irozásának kérdései                                                                                                    | osztatlan<br>tanár - angol<br>nyelv és<br>kultúra<br>tanára,<br>középiskolai | 0                | Horváthné<br>Dr. Molnár<br>Katalin |                     |
| Egyedi téma Vissza                                                                                  |                                                                                                    |                                                                                                    |                                                                              |                  |                                    | +                   |

# 2.1 Tanszék által megadott témára történő jelentkezés

Az ablak legnagyobb részét ez a választható lista foglalja el. A megfelelő téma sorának végén lévő + jelre kattintva a megjelenő menüben a "Jelentkezés" opciót kell választani. Amennyiben az oktató engedélyezte a címmegadást, vagyis hogy az adott témához egy *munkacímet* lehessen megadni, akkor a "Jelentkezés" opciót választva egy ablak jelenik meg, amiben ezt beállíthatjuk. **Fontos, hogy** ez nem a szakdolgozatunk végleges címe lesz, azt majd a leadáskor kell megadni!

#### 2.2 Egyedi témaválasztás

Ha a témalistában nem találtunk megfelelő témát, vagy van már előre egyeztetett témánk egy oktatóval, akkor a fenti ablak bal alsó részén lévő **[Egyedi téma]** gombra kell kattintani. A gombra kattintva egy ún. "Szakdolgozat egyedi téma jelentkezés" típusú kérvényt kell kitölteni. A kérvény kitöltése során meg kell adni a szakdolgozat *munkacímét*, valamint a legördülő listából ki kell választani az oktatót. Azonos nevű oktatók esetén figyeljen az oktató Neptun kódjára!

#### 3 <u>Témaválasztás után</u>

Mindkét esetben egy visszajelző üzenet tájékoztat a sikeres jelentkezésről.

Ha az oktató támogatja a témaválasztást, akkor a Neptun rendszer erről Neptun üzenetben értesíti a hallgatót. A szakdolgozat témát – a választási időszak után a Hallgatói Követelményrendszer 77. § (6) pontja alapján – a Tanszék hagyja jóvá. Az elfogadás után a választott szakdolgozat megjelenik a **Tanulmányok - Szakdolgozat/Szakdolgozat jelentkezés** menüpont alatt.